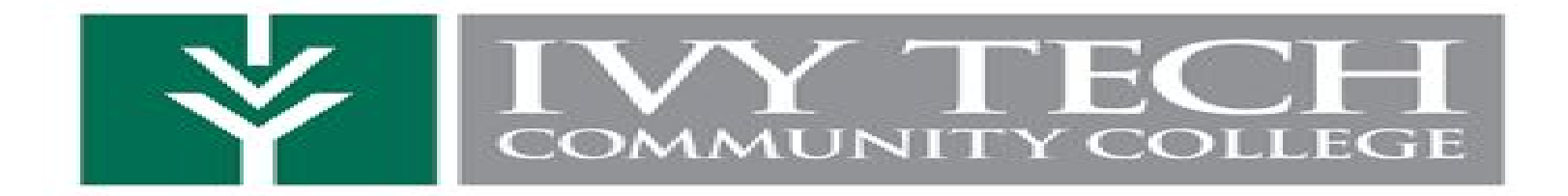

## How To Create Your Mylvy Account

1) Go to the MyIvy: <u>https://myivy.ivytech.edu/</u>

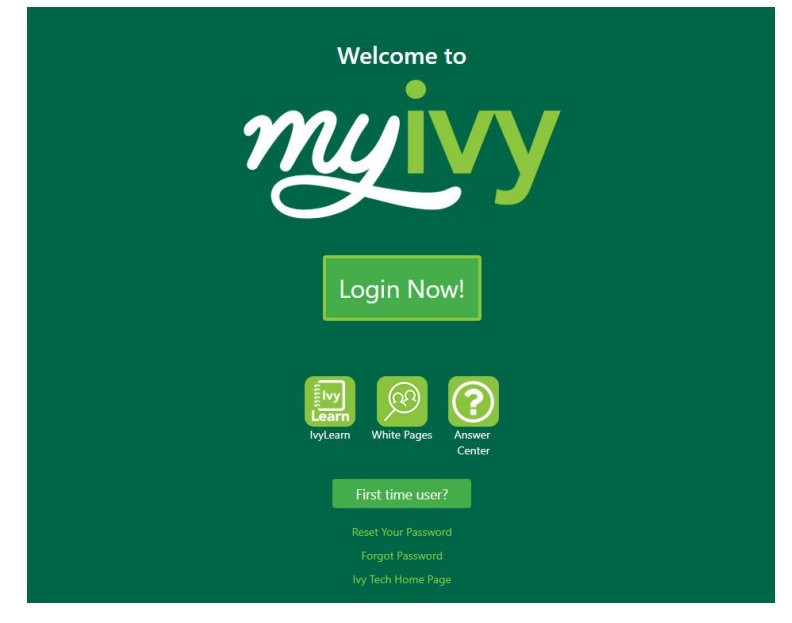

- 2) Click on First Time User
- 3) Click agree
- 4) Click "Don't Know Email Address?"

Ivy Tech Community College

| Please enter your email address below to start managing your account. |
|-----------------------------------------------------------------------|
| Ivy Tech Email Address*                                               |
|                                                                       |
| Get Started                                                           |
| Don't know your Ivy Tech email address?                               |

5) Fill out the account details

- First Name, Last Name, C#, Date of Birth, and Zip Code
- Use the zip code that you entered when submitting your dual credit application.

## Click Submit

| count Management                                                                                                    | Home > Account Detail For                             |
|----------------------------------------------------------------------------------------------------|-------------------------------------------------------|
| O Account Detail Form                                                                                                    |                                                       |
| Enter your information below exactly as it appears on your College record. If your information does not match, please contact the Reg<br>Faculty and staff should contact Human Resources if information does not match. | gistrar's Office at your campus if you are a student. |
| First name*                                                                                                    |                                                       |
| Last name*                                                                                                    |                                                       |
| C Number*                                                                                                    |                                                       |
| C0000000                                                                                                    |                                                       |
| Students can find their C Number on their student schedule bill. Faculty and staff can contact Human Resources for help finding their                                                                                    | C Number.                                             |
| Date of birth*                                                                                                    |                                                       |
| mm/dd/yyyy                                                                                                    |                                                       |
| Zip code*                                                                                                    |                                                       |
| XXXXX                                                                                                    |                                                       |
|                                                                                                    | Submit                                                |
|                                                                                                    | Subint                                                |

6) Enter in Recovery Email (Use personal email address)

- 7) Enter in Recovery Phone Number
  - Click Submit

8) A validation code will be sent to you via email or phone (you choose).

- Enter in validation code
- 9) Create password
- 10) Write down your Ivy Tech email and password and keep somewhere safe. \*\*Tip email this information to yourself\*\*

CONGRATS! You've just created your Mylvy Account!

## **To View Unofficial Transcripts**

**Unofficial Transcripts** 

Unofficial transcripts are available via Mylvy for current students:

- Log into your Mylvy account (myivy.ivytech.edu)
- Select "Student" (left hand side)
- Select "Course Info"
- Then, select "Unofficial Transcripts"